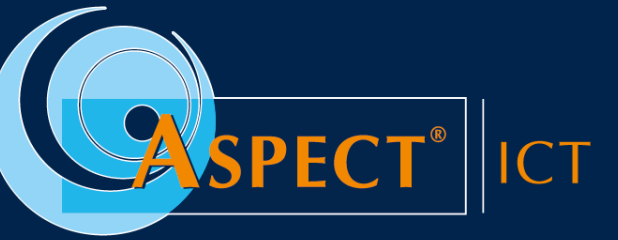

Consultancy | Ontwikkeling | Beheer

# HANDLEIDING

Activeren van Multifactor authenticatie

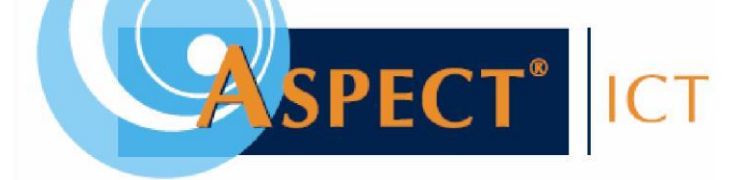

## **INLEIDING**

Omdat je gebruikmaakt van de mogelijkheid om in te loggen als gebruiker op Mijnkraamzorg, Outlook, SharePoint of Teams is deze handleiding van belang. Om informatie van jezelf en de organisatie beter te beveiligen is Multifactor authenticatie geactiveerd. Een tip is om van te voren deze handleiding volledig door te nemen voordat je aan de gang gaat.

## Wat is Multifactor authenticatie?

Multifactor authenticatie ook wel afgekort MFA is een methode om te bevestigen dat de gebruiker daadwerkelijk is wie hij/zij beweert te zijn. Deze methode bestaat uit twee of meer stappen om te bevestigen wie je bent. In veel gevallen betreft dit iets dat je weet, en iets dat je hebt. De gebruiker dient dan een extra verificatiecode in te vullen of het goedkeuren van de melding bij gebruik van de Microsoft App. Bij beiden zit er een tijdslimiet aan om goedkeuring te geven.

Met MFA voorkomen we dat iemand anders met jouw gegevens kan inloggen in jouw Mijnkraamzorg, E-mail, SharePoint of Teams omgeving. Iemand zou dit kunnen doen door via een phishing e-mail je wachtwoord te hebben gestolen.

### Het instellen

Voor de correcte configuratie, dienen onderstaande stappen gevolgd te worden. Hiervoor heb je een mobiele telefoon nodig.

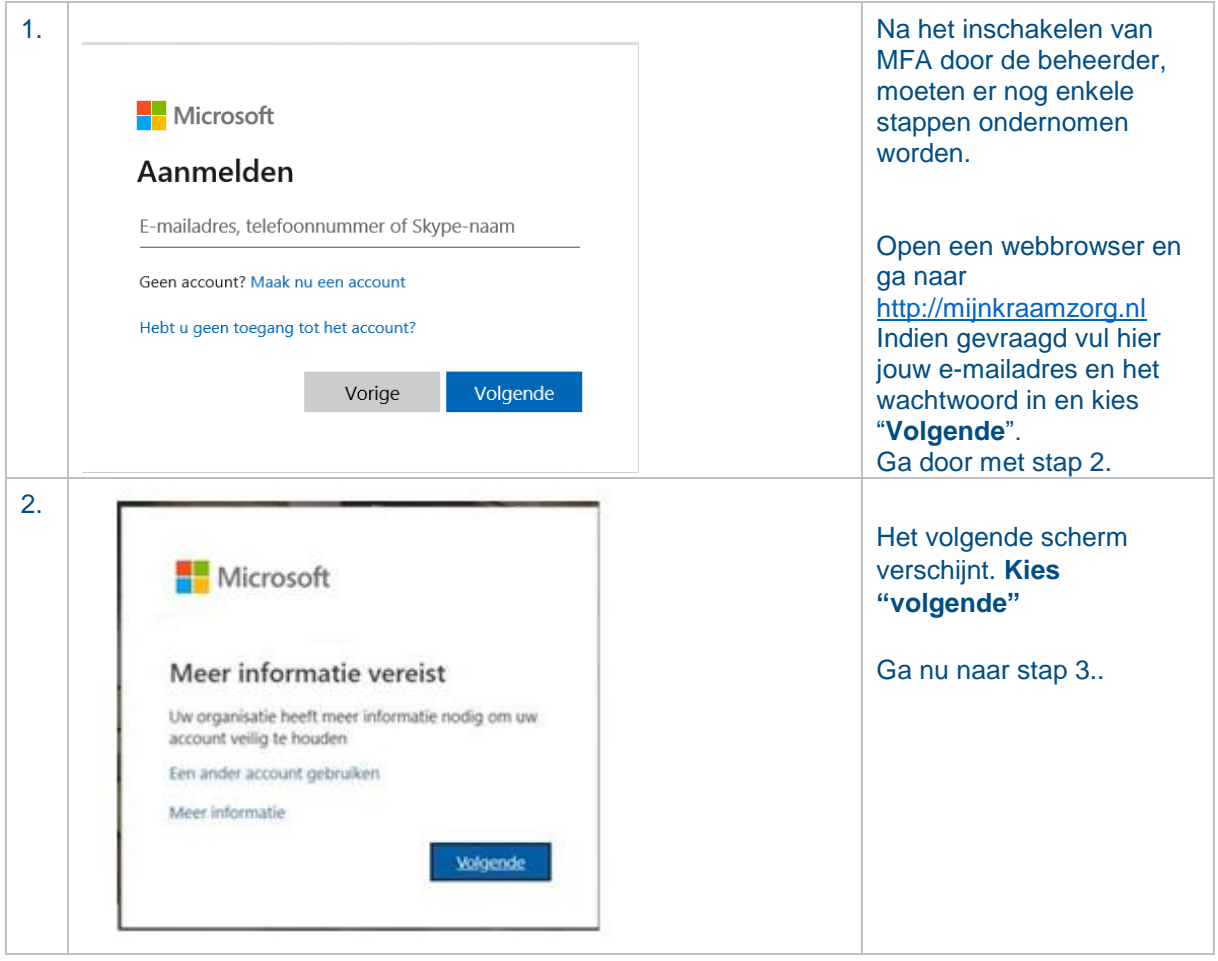

# **INSCHAKELEN MFA VOOR OFFICE 365:**

#### Handleiding MFA

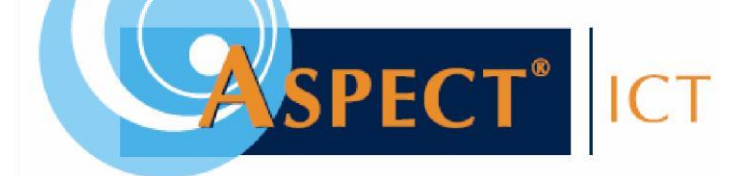

| 3. Hoe kunnen we contact met u opnemen?                                      | Kies de methode voor verificatie.                                                                                                    |
|------------------------------------------------------------------------------|----------------------------------------------------------------------------------------------------|
| Telefoon voor authenticatie<br>Telefoon voor authenticatie<br>Mobiele app    | <ul> <li>Je hebt hier de keuze tussen "Telefoon voor authenticatie" en "Mobiele app"</li> <li>Bij de optie "Telefoon voor authenticatie" krijgt je een sms met een code. Deze code dien ie over te tvoen op uw</li> </ul>                                                                                                    |
|                                                                              | <ul> <li>Bij de optie "Mobiele app" is<br/>het noodzakelijk dat je de<br/>Microsoft Authenticator app op<br/>je telefoon installeert. Je wordt<br/>dan gevraagd om de<br/>inlogpoging goed te keuren.</li> <li>Maakt je veel gebruik van Outlook,<br/>SharePoint of Teams, dan is het aan te<br/>bevelen dat je de "Mobiele App"</li> </ul> |
|                                                                              | <ul><li>gebruikt. Anders kunt beter kiezen voor</li><li>"Telefoon voor authenticatie".</li><li>Kies de betreffende optie, en klik op</li></ul>                                                                                                    |
|                                                                              | de blauwe knop.                                                                                                    |
|                                                                              | Indien je voor de optie "Telefoon voor<br>authenticatie" heeft gekozen ga je<br>verder naar <b>stap 4</b> .                                                                                                    |
|                                                                              | Indien je voor de optie "Mobiele app"<br>heeft gekozen ga je verder met <b>stap 5.</b>                                                                                                    |
| 4. Hoe kunnen we contact met u opnemen?                                      | Vul je telefoonnummer in en klik op<br>" <b>Code per sms-bericht verzenden</b> ".                                                                                                    |
| Nederland (+31)     0612345678       Wijze     Ode per sms-bericht verzenden | In het volgende scherm wordt<br>gecontroleerd of alles goed is<br>ingesteld. Er wordt gevraagd om de<br>code, die je per SMS hebt gekregen, in<br>te geven.                                                                                                    |
|                                                                              | <b>Klik op volgende</b> en ga verder met stap 9.                                                                                                    |
|                                                                              |                                                                                                    |

Handleiding MFA

Pag. 2 van 5

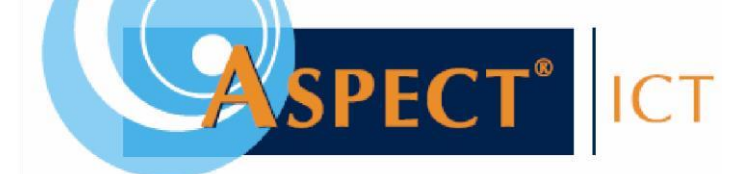

| 5. | Microsoft Authenticator<br>Microsoft Corporation • Zakelijk<br>⊯ Geïnstalleerd                                                                                                    | In deze stap gaan we verder met de<br>configuratie indien je voor de optie<br>"Mobiele app" hebt gekozen. De<br>mobiele app moet eerst geïnstalleerd<br>worden op je mobiele telefoon.<br>Hiervoor kun je de app " <b>Microsoft</b><br><b>Authenticator</b> " installeren. |
|----|----------------------------------------------------------------------------------------------------|----------------------------------------------------------------------------------------------------|
|    |                                                                                                    | Je kunt de app openen. Wanneer je dit<br>doet zal je eerst akkoord moeten gaan<br>met de voorwaarden. Vervolgens kan<br>je kiezen voor " <b>QR-Code scannen</b> ".<br>Je telefoon zal toegang vragen tot de<br>camera om de QR code te kunnen<br>scannen.                  |
|    | Aanvullende beveiligingsverificatie                                                                                                    |                                                                                                    |
|    | Beveilig uw account door telefonische verificatie toe te voegen aan uw wachtwoord. Bekijk de video voor meer informatie over hoe u uw account kunt beveiligen Stap 1: Hoe kunnen we contact met u opnemen? Mobiele app  Hoe wilt u de mobiele app gebruiken? Hoe wilt u de mobiele app gebruiken?  Mo wilt u de mobiele app gebruiken?  Als u deze verificatiemethoden wilt gebruiken, moet u de Microsoft Authenticator-app instellen. | Nadat je de app hebt geïnstalleerd, en<br>je klaar staat om de QR code met jouw<br>telefoon in te scannen <b>klikt je op</b><br><b>"instellen".</b>                                                                                                    |
|    | instellen Configureer de mobiele app.                                                                                                    | Wanneer je dit hebt gedaan gaat je naar stap 6.                                                                                                    |

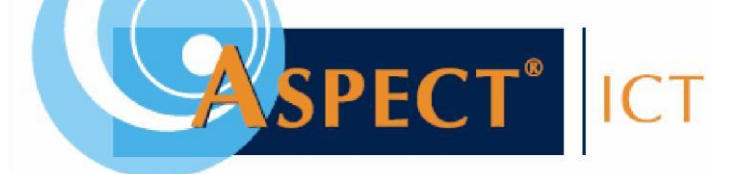

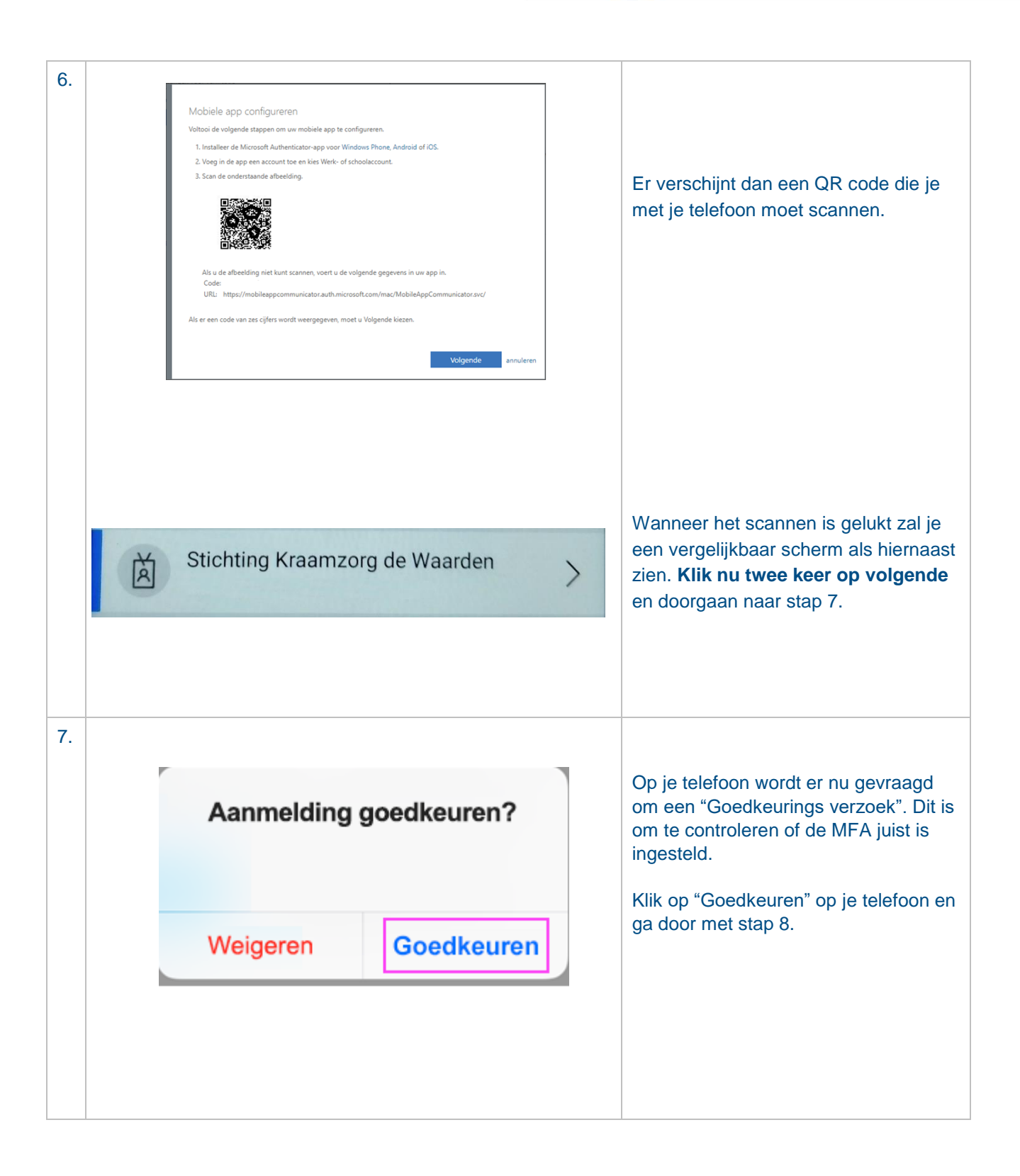

## Handleiding MFA

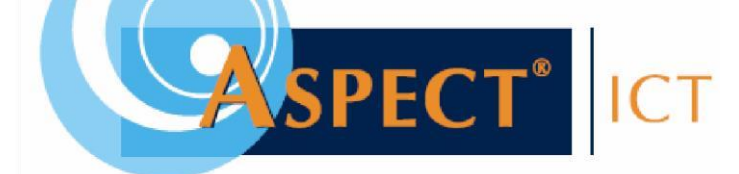

| 8. | Annvullende beveiligingsverificatie         Beveilig uw account door telefonische verificatie toe te voegen aan uw wachtwoord. Belijk de video voor meer informatie over hoe u uw account kunt beveiligen         Stap 3: Wanneer u geen toegang meer hebt tot de mobiele app         Vederland (-31)       v         Ø1123450786 | Als laatste wordt gevraagd om je<br>mobiele telefoonnummer. Dit is uit<br>veiligheidsoverwegingen wanneer je<br>geen toegang meer heeft tot de<br>Authenticator App.<br>Klik hierbij op gereed. |
|----|----------------------------------------------------------------------------------------------------|----------------------------------------------------------------------------------------------------|
| 9. | READY                                                                                                    | Multifactor authenticatie is nu<br>ingericht en klaar voor gebruik.                                                                                                    |

# Handleiding MFA

Pag. 5 van 5